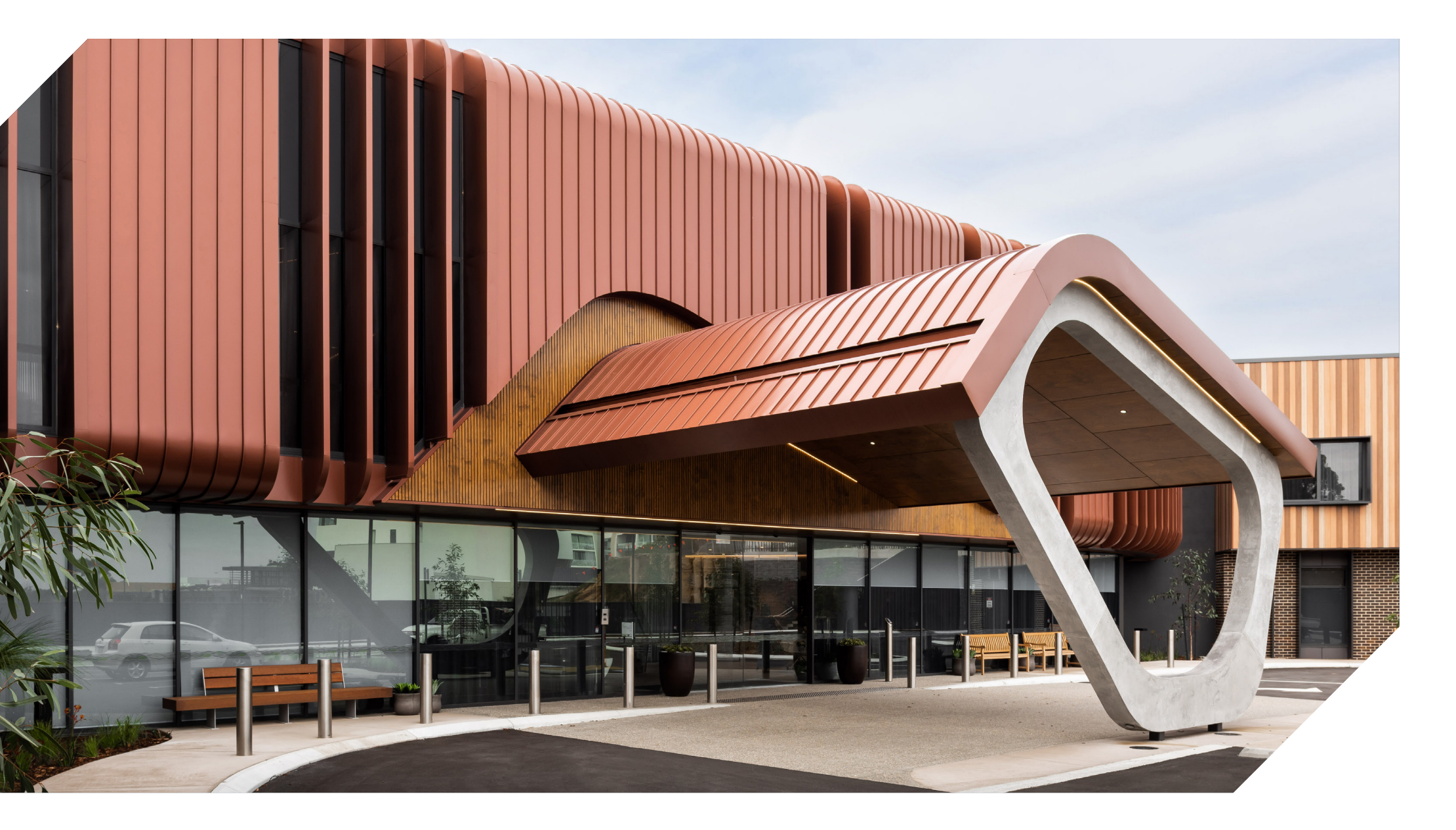

# Fielders Finesse<sup>®</sup> Revit Content Introduction and User Guide

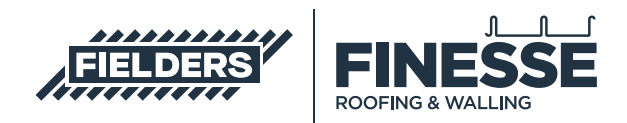

December 2021

## **Table of Contents**

| 10Finesse® Revit Family Creation Considerations420Finesse® Revit Content Library Overview521Product Ranges522Basic Materials Library623Profile Families724Detail Items725Repeating Details726Sample Revit Projects726.1Preconfigured Standard Wall System Families827.2Preconfigured Ourtain Walls & Sloped Glazing System Families930Finesse® Revit Content Selection & Rey Parameters1141Range Selection1142Family Type Selection1143Basic Wall and Roof System Family Insight1350Closing Statement13        | Intro | oduction                                                           | 3  |
|----------------------------------------------------------------------------------------------------|-------|--------------------------------------------------------------------|----|
| 2.0Finesse® Revit Content Library Overview52.1Product Ranges52.2Basic Materials Library62.3Profile Families72.4Detail Items72.5Repeating Details72.6Sample Revit Projects72.6.1Preconfigured Standard Wall System Families82.7.2Preconfigured Outrain Walls & Sloped Glazing System Families93.0Finesse® Revit Content Selection104.1Range Selection114.2Family Type Selection114.3Basic Wall and Roof System Family Insight124.4Curtain Wall and Sloped Glazing System Family Insight135.0Closing Statement22 | 1.0   | Finesse® Revit Family Creation Considerations                      | 4  |
| 21Product Ranges522Basic Materials Library623Profile Families724Detail Items725Repeating Details72.6Sample Revit Projects72.6.1Preconfigured Standard Wall System Families82.7.2Preconfigured Curtain Walls & Sloped Glazing System Families93.0Finesse® Revit Content Selection & Key Parameters114.1Range Selection114.2Family Type Selection114.3Basic Wall and Roof System Family Insight124.4Curtain Wall and Sloped Glazing System Family Insight135.0Closing Statement13                                | 2.0   | Finesse® Revit Content Library Overview                            | 5  |
| 22Basic Materials Library62.3Profile Families72.4Detail Items72.5Repeating Details72.6Sample Revit Projects72.6.1Preconfigured Standard Wall System Families82.7.2Preconfigured Curtain Walls & Sloped Glazing System Families93.0Finesse® Sample Revit Projects Insight104.1Range Selection114.1Range Selection114.3Basic Wall and Roof System Family Insight124.4Curtain Wall Soped Glazing System Family Insight135.0Closing Statement13                                                                    |       | 2.1 Product Ranges                                                 | 5  |
| 2.3Profile Families72.4Detail Items72.5Repeating Details72.6Sample Revit Projects72.6.1Preconfigured Standard Wall System Families82.7.2Preconfigured Curtain Walls & Sloped Glazing System Families93.0Finesse® Sample Revit Projects Insight104.1Range Selection114.2Family Type Selection114.3Basic Wall and Roof System Family Insight124.4Curtain Wall Sloped Glazing System Family Insight135.0Closing Statement22                                                                                       |       | 2.2 Basic Materials Library                                        | 6  |
| 2.4Detail Items72.5Repeating Details72.6Sample Revit Projects72.6.1Preconfigured Standard Wall System Families82.7.2Preconfigured Curtain Walls & Sloped Glazing System Families93.0Finesse® Sample Revit Projects Insight104.0Finesse® Revit Content Selection & Key Parameters114.1Range Selection114.2Family Type Selection124.3Basic Wall and Roof System Family Insight135.0Closing Statement22                                                                                                    |       | 2.3 Profile Families                                               | 7  |
| 2.5Repeating Details72.6Sample Revit Projects72.6.1Preconfigured Standard Wall System Families82.7.2Preconfigured Curtain Walls & Sloped Glazing System Families93.0Finesse® Sample Revit Projects Insight104.0Finesse® Revit Content Selection & Key Parameters114.1Range Selection114.2Family Type Selection114.3Basic Wall and Roof System Family Insight135.0Closing Statement22                                                                                                    |       | 2.4 Detail Items                                                   | 7  |
| 2.6Sample Revit Projects72.6.1Preconfigured Standard Wall System Families82.7.2Preconfigured Curtain Walls & Sloped Glazing System Families93.0Finesse® Sample Revit Projects Insight104.0Finesse® Revit Content Selection & Key Parameters114.1Range Selection114.2Family Type Selection114.3Basic Wall and Roof System Family Insight124.4Curtain Wall and Sloped Glazing System Family Insight135.0Closing Statement22                                                                                      |       | 2.5 Repeating Details                                              | 7  |
| 2.61Preconfigured Standard Wall System Families82.72Preconfigured Curtain Walls & Sloped Glazing System Families93.0Finesse® Sample Revit Projects Insight104.0Finesse® Revit Content Selection & Key Parameters114.1Range Selection114.2Family Type Selection114.3Basic Wall and Roof System Family Insight124.4Curtain Wall and Sloped Glazing System Family Insight135.0Closing Statement22                                                                                                    |       | 2.6 Sample Revit Projects                                          | 7  |
| 2.72Preconfigured Curtain Walls & Sloped Glazing System Families930Finesse® Sample Revit Projects Insight1040Finesse® Revit Content Selection & Key Parameters114.1Range Selection114.2Family Type Selection114.3Basic Wall and Roof System Family Insight124.4Curtain Wall and Sloped Glazing System Family Insight1350Closing Statement22                                                                                                    |       | 2.6.1 Preconfigured Standard Wall System Families                  | 8  |
| 3.0Finesse® Sample Revit Projects Insight104.0Finesse® Revit Content Selection & Key Parameters114.1Range Selection114.2Family Type Selection114.3Basic Wall and Roof System Family Insight124.4Curtain Wall and Sloped Glazing System Family Insight135.0Closing Statement22                                                                                                    |       | 2.7.2 Preconfigured Curtain Walls & Sloped Glazing System Families | 9  |
| 4.0Finesse® Revit Content Selection & Key Parameters14.1Range Selection114.2Family Type Selection114.3Basic Wall and Roof System Family Insight124.4Curtain Wall and Sloped Glazing System Family Insight135.0Closing Statement22                                                                                                    | 3.0   | Finesse® Sample Revit Projects Insight                             | 10 |
| 4.1Range Selection114.2Family Type Selection114.3Basic Wall and Roof System Family Insight124.4Curtain Wall and Sloped Glazing System Family Insight135.0Closing Statement22                                                                                                    | 4.0   | Finesse® Revit Content Selection & Key Parameters                  | 11 |
| 4.2Family Type Selection114.3Basic Wall and Roof System Family Insight124.4Curtain Wall and Sloped Glazing System Family Insight135.0Closing Statement22                                                                                                    |       | 4.1 Range Selection                                                | 11 |
| 4.3Basic Wall and Roof System Family Insight124.4Curtain Wall and Sloped Glazing System Family Insight135.0Closing Statement22                                                                                                    |       | 4.2 Family Type Selection                                          | 11 |
| 4.4Curtain Wall and Sloped Glazing System Family Insight135.0Closing Statement22                                                                                                    |       | 4.3 Basic Wall and Roof System Family Insight                      | 12 |
| 5.0 Closing Statement 22                                                                                                    |       | 4.4 Curtain Wall and Sloped Glazing System Family Insight          | 13 |
|                                                                                                    | 5.0   | Closing Statement                                                  | 22 |

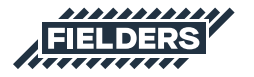

### Introduction

This document provides a detailed insight into the Revit content library supplied by Fielders for the Finesse® Product Range. This parametric content is comprised of both System and Loadable Revit families, all created natively in Revit, allowing users the ability to design and document Finesse's Architectural Cladding product ranges.

Also covered in this document is an overview of the Revit content development methodologies used by IGS BIM Solutions in creating the Revit families, ensuring a consistent, robust and reliable Revit library. Ultimately, the Finesse® Revit families should require minimal, firm-specific localisation /standardisation to become the 'go-to' Revit families when architectural cladding solutions are required in a Revit project. Should you require cladding options outside the range of products detailed in this initial Revit content library, please contact Fielders to design a custom solution that meets your specific project requirements.

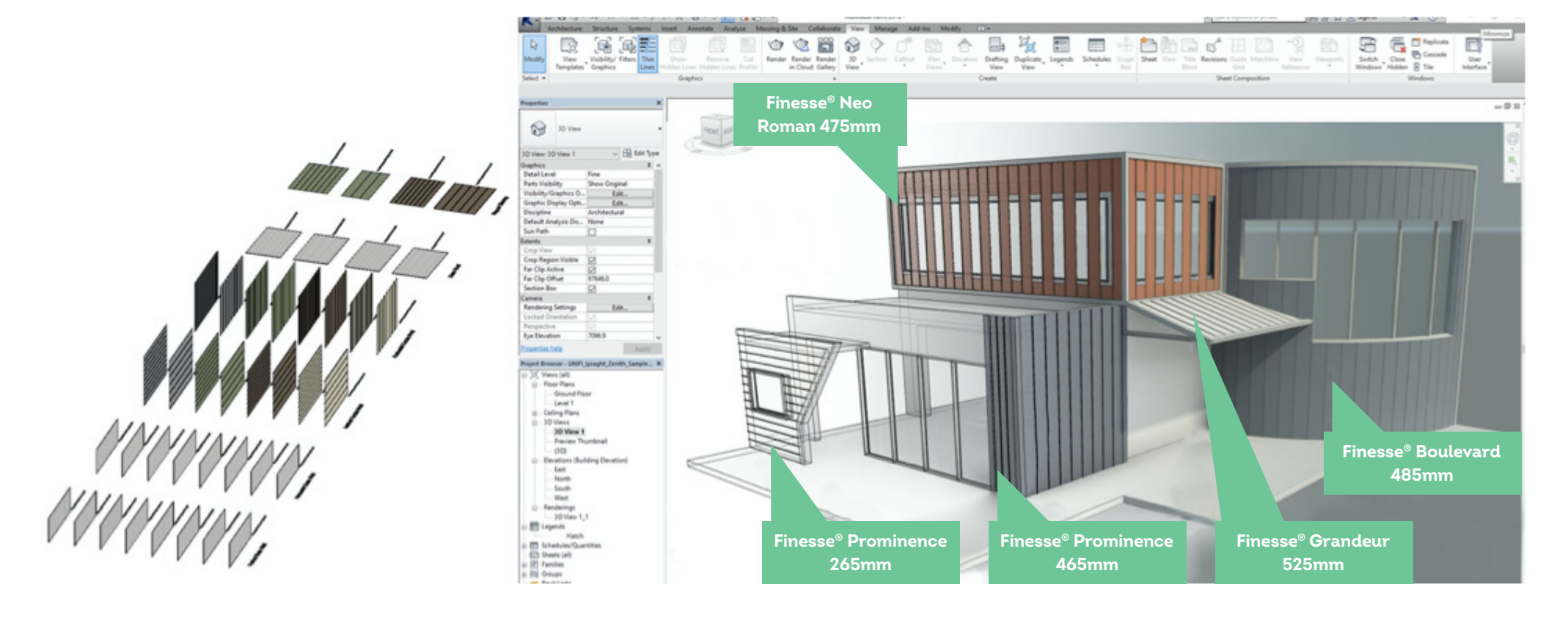

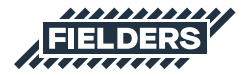

### **1.0 Finesse® Revit Family Creation Considerations**

Finesse® Revit families have been created to a consistent, high standard with the objective of finding a balance between complexity of use, functionality, documentation output, file size and performance in a project environment. Primary content creation insights and considerations are listed below:

- 1. Families supplied in Revit 2016 format.
- 2. Native Revit geometry used throughout, including nested families. (E.g. no AutoCAD or SAT files etc.)
- 3. Consistent family and shared parameters (ANZRS and standard UNIFI parameters) have been used sparingly, allowing Finesse® attributes to be scheduled in the Revit project environment.
- 4. ANZRS-based Subcategories and additional Finesse®-specific Subcategories (names only) have been applied to all geometry and linework. Resulting families allow users to fully customise how the cladding documents in a Revit project via View Templates and overrides.

- Reference Planes have been applied, named, tidied and set to the correct 'Is Reference'. Thought has been given to the likely end-user requirements in placement / alignment and dimensioning of the families.
- 6. All Warnings have been reviewed and removed where possible.
- 7. The families have been fully Purged and all additional Materials, Line Patterns and Fill Patterns removed.
- 8. Logical and consistent Type naming has been applied across all families.
- Family file sizes have been optimised to be relatively small in the context of the family's overall capabilities, minimising the burden of Finesse<sup>®</sup> families in Revit projects.

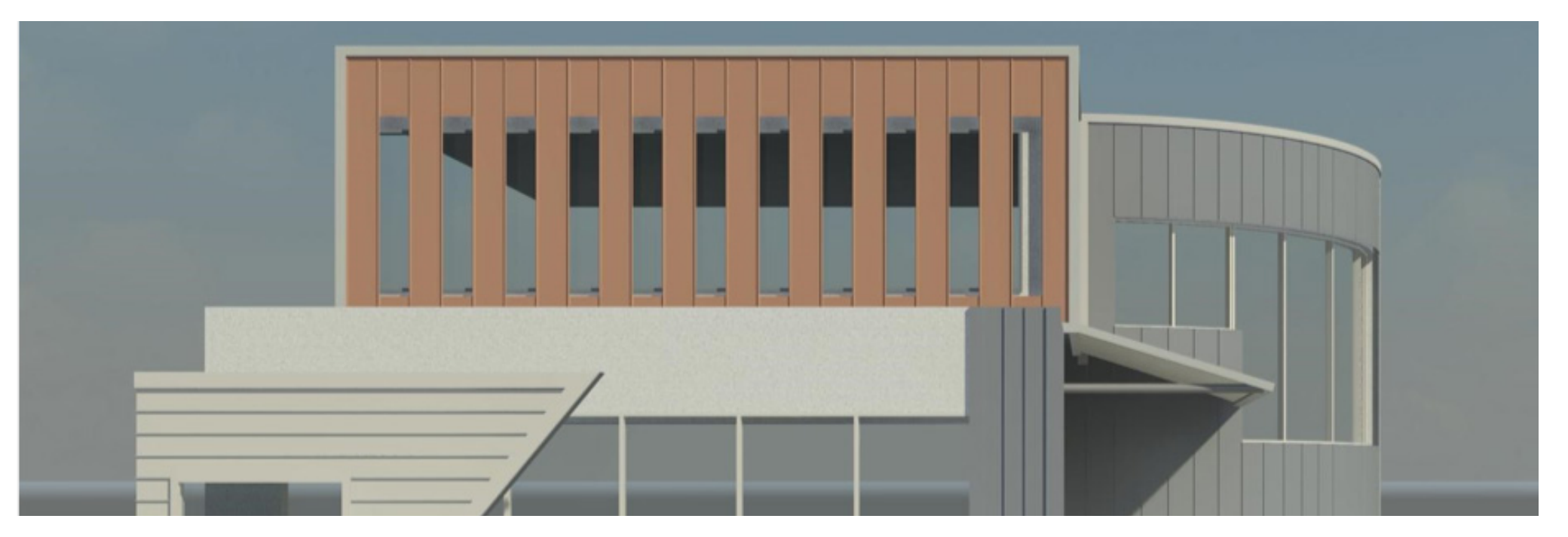

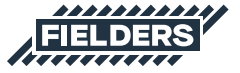

### 2.0 Finesse® Revit Content Library Overview

The Finesse® Revit content library is broken up into the following Revit components:

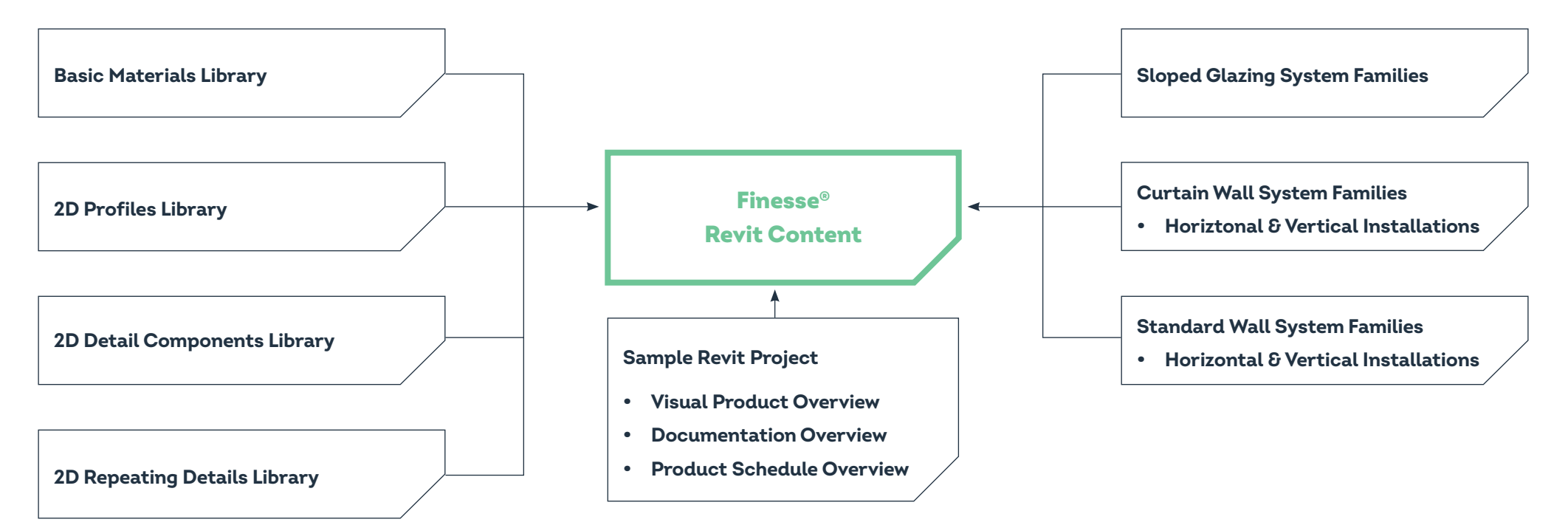

Revit library metrics and intended use of each component are listed below:

### 2.1 Product Ranges

Six product ranges have been included in this Finesse® Revit content library including:

- Fielders Boulevard™
- Fielders Cadence™
- Fielders Grandeur®
- Fielders Prominence™
- Fielders Shadowline® 305

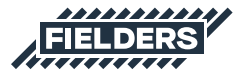

#### 2.2 Basic Materials Library

Twenty-nine very basic, non-intrusive COLORBOND<sup>®</sup> steel materials have been included in the Revit library. All unused material assets have been deleted from the families and all material assets purged where possible.

| Material Browser - BlueScope_COLORBOND_Coolmax s | steel range_WHITEHAVEN ? ×              |                            |
|--------------------------------------------------|-----------------------------------------|----------------------------|
| Search Q                                         | Identity Graphics Appearance +          |                            |
| Project Materials: All 🔹                         | Name nax steel range_WHITEHAVEN         |                            |
| Name                                             | Descriptive Information                 |                            |
| BlueScope_COLORBOND_Coolmax steel range          | Description You can be confident that C |                            |
| BlueScope_COLORBOND_Metallic steel range_        | Class Paint/Coating                     |                            |
| BlueScope_COLORBOND_Metallic steel range_        | Comments The COLORBOND® steel col       | COLORBOND®                 |
| BlueScope_COLORBOND_Metallic steel range_        | Keywords                                | Coolmax <sup>®</sup> steel |
| BlueScope_COLORBOND_Metallic steel range_        | Product Information                     |                            |
| BlueScope COLORBOND Metallic steel range         | Manufacturer BlueScope                  | Métallic steel             |
| BlueScope COLORBOND Metallic steel range         | Model WHITEHAVEN                        |                            |
| BlueScope COLORBOND steel range BASALT           | Cost                                    |                            |
| BlueScope COLORBOND steel range CLASSIC          | URL http://www.steel.com                |                            |
|                                                  | Revit Annotation Information            |                            |
|                                                  | Keynote                                 |                            |
|                                                  | Mark                                    |                            |
| Bluescope COLORBOND steel range DEEP OC          |                                         |                            |
| Autodesk Materi V                                |                                         | COLORBOND <sup>®</sup>     |
| Zinc                                             |                                         | steel                      |
| 📷 • 📭 • 🗏 🛛 🔍                                    |                                         |                            |
|                                                  | OK Cancel Apply                         |                            |

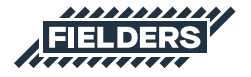

#### **2.3 Profile Families**

Six Profile families represent the 6 x cladding products. These Profiles form 'building blocks' behind the Mullions in the System Curtain Wall and Sloped Glazing families. These Profile families can also be used in other System Families to create custom Finesse® system designs.

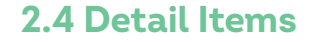

Six Detail Items have been created to aid in 2D detailing of your Revit projects.

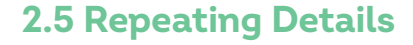

Six Repeating Detail families have been included to further assist in 2D Revit project documentation.

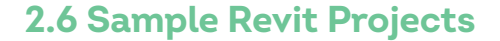

One Revit project has been created containing the 6 x product ranges (Boulevard<sup>M</sup>, Cadence<sup>M</sup>, Prominence<sup>M</sup>, Grandeur<sup>®</sup>, Shadowline<sup>®</sup> and Neo Roman<sup>®</sup>. In addition to all of the items listed above, the following items are also documented and available in the sample Revit project file. All of these assets can be 'copied & pasted' into another Revit project.

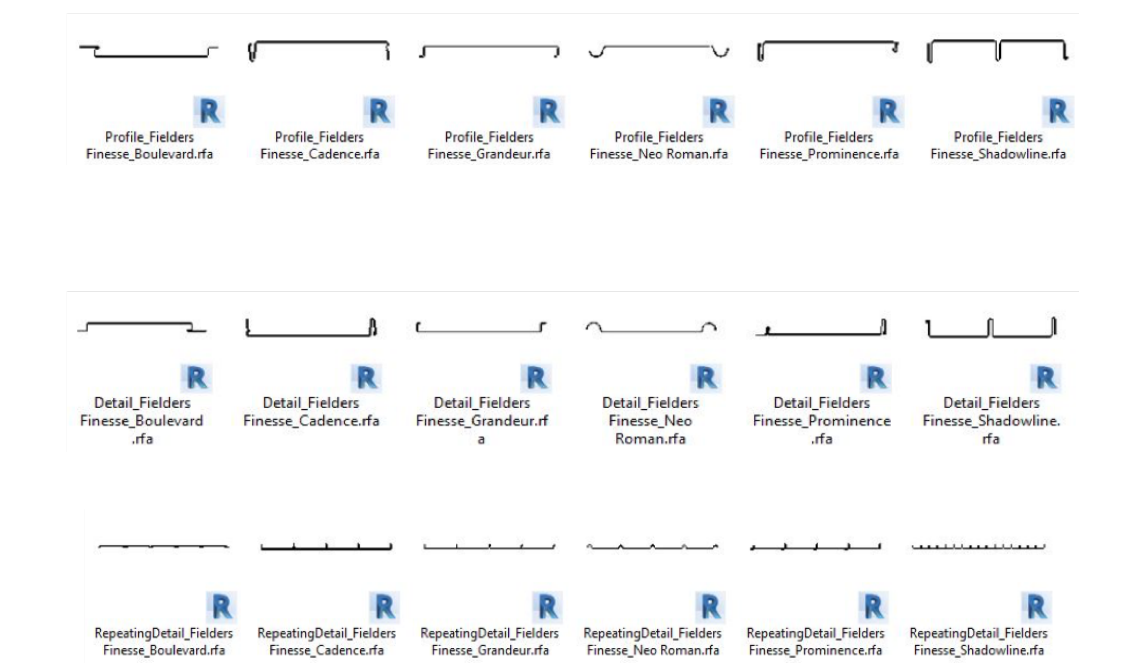

FIELDERS

#### 2.6.1 Preconfigured Standard Wall System Families

Twenty-two Standard Wall System Families and nine Standard Roof System Families allow users to very basically document Finesse<sup>®</sup> cladding products. Standard Wall and Roof families are set to the correct thickness for the given product and allow for square metre take-off schedules. Standard Walls & Roofs are a good solution for large installations where the Finesse<sup>®</sup> Curtain Wall Systems Families can be too 'processor intensive' for the specific project application.

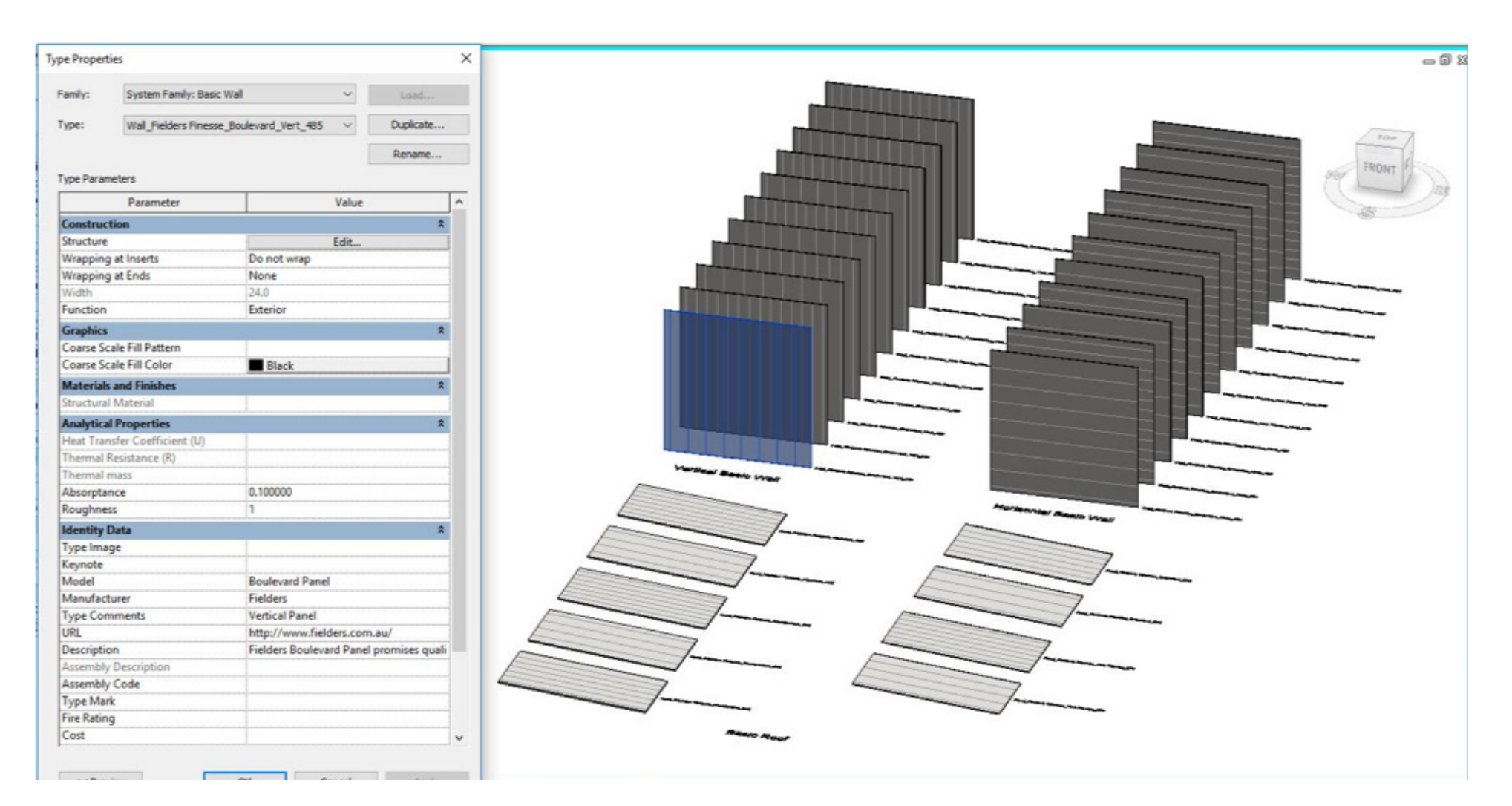

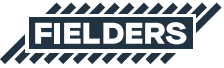

#### 2.6.2 Preconfigured Curtain Wall & Sloped Glazing System Families

Twenty-two Standard Curtain Wall System Families and nine Sloped Glazing System Families both work in a similar fashion to each other. They allow users to apply the six differed cladding systems to vertical and horizontal (where applicable) surfaces.

| Type Propertie | es                    |                           |                 | ×    |
|----------------|-----------------------|---------------------------|-----------------|------|
| Family:        | System Family: Curta  | in Wall 🗸 🗸               | Load            |      |
| Type:          | Curtain Wall_Fielders | _Finesse_Boulevard_Vert ~ | Duplicate       |      |
|                |                       |                           | Rename          |      |
| Type Parame    | eters                 |                           |                 | _    |
|                | Parameter             | Value                     |                 | ^    |
| Constructi     | ion                   |                           | *               |      |
| Function       |                       | Exterior                  |                 |      |
| Automatic      | ally Embed            |                           |                 | -    |
| Curtain Par    | nel                   | Empty System Panel : Em   | npty            |      |
| Join Condi     | ition                 | Not Defined               |                 |      |
| Materials a    | and Finishes          |                           | 2               | 2    |
| Structural I   | Material              |                           |                 |      |
| Vertical G     | rid                   |                           | \$              | 2    |
| Layout         |                       | Fixed Distance            |                 |      |
| Spacing        |                       | 500.0                     |                 |      |
| Adjust for I   | Mullion Size          |                           |                 |      |
| Horizontal     | l Grid                |                           | *               | 2    |
| Layout         |                       | None                      |                 |      |
| Spacing        |                       |                           |                 |      |
| Adjust for I   | Mullion Size          |                           |                 |      |
| Vertical M     | lullions              |                           | *               | 2    |
| Interior Typ   | pe                    | Rectangular Mullion : Fie | Iders_Finesse_I | В    |
| Border 1 Ty    | ype                   | None                      |                 | -    |
| Border 2 Ty    | ype                   | None                      |                 | 1    |
| Horizontal     | I Mullions            |                           | *               | 2    |
| Interior Typ   | pe                    | None                      |                 |      |
| Border 1 Ty    | ype                   | None                      |                 | _    |
| Border 2 Ty    | ype                   | None                      |                 |      |
| Identity D     | lata                  |                           | *               | 2    |
| Type Imag      | e                     |                           |                 |      |
| Keynote        |                       | Davids and David          |                 | -    |
| Mapufactu      | irar                  | Eiglderr                  |                 | -    |
| Type Com       | ments                 | Vertical Panel            |                 | -    |
| Type Com       | rineins)              | rerucareaner              |                 | 1000 |

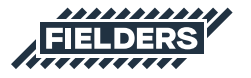

### 3.0 Finesse<sup>®</sup> Sample Revit Projects Insight

The Finesse® sample Revit project contains the following items that can be 'copied & pasted' into your Revit projects.

| K. DB Q . S. P. =                                                                                                    | · * @ A @ · ?                                                                                                    | 8.53.₹                                                                                                    | Autodesk Revit 2016                                                                                                    | UNIFI_Fielders Finesse Samp                                                                                                    | le Project 170827.rvt                                                                                                    | <ul> <li>Type a keyw</li> </ul>                                                                                                    | ord or phrase                                                                                                    | S ☆ & Sign In                           | · 🕱 💿 - –                                                | ø ×                |
|----------------------------------------------------------------------------------------------------|----------------------------------------------------------------------------------------------------|----------------------------------------------------------------------------------------------------|----------------------------------------------------------------------------------------------------|----------------------------------------------------------------------------------------------------|----------------------------------------------------------------------------------------------------|----------------------------------------------------------------------------------------------------|----------------------------------------------------------------------------------------------------|-----------------------------------------|----------------------------------------------------------|--------------------|
| Architecture Structure Sys                                                                                                    | stems Insert Annotate A                                                                                              | nalyze Massing & Site C                                                                                                    | ollaborate View Manag                                                                                                    | e Add-Ins Modify                                                                                                    | )•                                                                                                    |                                                                                                    |                                                                                                    |                                         |                                                          |                    |
| Modify View Visibility/ Filter<br>Templates Graphics                                                                                                    | s Thin Show Remov<br>Lines Hidden Lines Hidden L                                                                     | ve Cut<br>ines Profile Render Render<br>in Clou                                                                                                    | r Render<br>d Gallery                                                                                                    | Callout Plan Elevation                                                                                                    | Drafting View                                                                                                    | Schedules • 🏠 Sheet                                                                                                    | Title Block Anton                                                                                                    | v Reference<br>vports *                 | Close Cascade<br>Hidden Tile                             | User<br>Interface  |
| John Charles                                                                                                    | Graphica                                                                                                    |                                                                                                    |                                                                                                    | create                                                                                                    |                                                                                                    |                                                                                                    | sheet composition                                                                                                    |                                         | 111100112                                                |                    |
| Properties X                                                                                                    | 3D View: (3D) - UNIFLField                                                                                           | ders Finesse Sample Project 17                                                                                                    | 0827.rvt                                                                                                    |                                                                                                    |                                                                                                    |                                                                                                    |                                                                                                    |                                         | -                                                        |                    |
| 3D View       3D View: (3D)       3D View: (3D)       Graphics       8       Scale Value       1: 20       Scale Value       1: 20       Detail Level       Fine       Parts Visibility Show Original       Visibility/Graph.       Edit       Graphice       Show Hidden Li       By Discipline       Default Analysi       None       Sun Path       Extents       8       Crop View       Densitie Info | Partice Walls                                                                                                    |                                                                                                    |                                                                                                    | Array Contain Mart                                                                                                    |                                                                                                    |                                                                                                    | Basic Root                                                                                                    | is                                      | Sloped Glas                                              | zing               |
| Project Browser - UNIFI Fielders Finess. X                                                                                                    |                                                                                                    |                                                                                                    | Our cam wat                                                                                                    | (S                                                                                                    | ha dulas                                                                                                    |                                                                                                    |                                                                                                    | ^ <u></u>                               |                                                          | 10100              |
| D (d) Views (all)                                                                                                    |                                                                                                    |                                                                                                    |                                                                                                    | <mullion sc<="" td=""><td>nedule&gt;</td><td></td><td></td><td>_</td><td>to its lowest</td><td>° ^</td></mullion>                                                                                     | nedule>                                                                                                    |                                                                                                    |                                                                                                    | _                                       | to its lowest                                            | ° ^                |
| B Floor Plans                                                                                                    | Family                                                                                                    | B                                                                                                    | Det                                                                                                    | C                                                                                                    | D                                                                                                    | Manufacturer LIPI                                                                                                    | Product Specific                                                                                                    |                                         |                                                          | 9                  |
| Ground Floor<br>Ceiling Plans<br>JD Views<br>Preview Thumbnail<br>(3D)                                                                                                    | Rectangular Mullion Fielde<br>Rectangular Mullion Fielde<br>Rectangular Mullion Fielde<br>Rectangular Mullion Fielde | rs Finesse Boulevard 285 F<br>rs Finesse Boulevard 285 F<br>rs Finesse Boulevard 285 F<br>rs Finesse Boulevard 285 F                                                   | elders Boulevard Panel promises<br>elders Boulevard Panel promises<br>elders Boulevard Panel promises<br>elders Boulevard Panel promises | quality at a reasonable price. As t<br>quality at a reasonable price. As t<br>quality at a reasonable price. As t<br>quality at a reasonable price. As t                                              | Fielders http<br>Fielders http<br>Fielders http<br>Fielders http                                                               | //feiders.com.au/products/platinu<br>//feiders.com.au/products/platinu<br>//feiders.com.au/products/platinu<br>//feiders.com.au/products/platinu | m-potifolio finesse/boulevard/<br>m-potifolio/finesse/boulevard/<br>m-potifolio/finesse/boulevard/<br>m-potifolio/finesse/boulevard/ |                                         | Hatch Pattern<br>Legend                                  | ₩ <sup>4</sup> • 0 |
| Elevations (Building Elevation)                                                                                                    |                                                                                                    |                                                                                                    |                                                                                                    | <roof sche<="" td=""><td>dule&gt;</td><td></td><td></td><td></td><td></td><td></td></roof>                                                                                                    | dule>                                                                                                    |                                                                                                    |                                                                                                    |                                         |                                                          |                    |
| Eleiders Hatch                                                                                                    | A                                                                                                    | 8                                                                                                    | C                                                                                                    | 0 -                                                                                                    | E F                                                                                                    | G H                                                                                                    |                                                                                                    | - Francisco                             |                                                          |                    |
| Schedules/Quantities                                                                                                    | Family                                                                                                    | Type                                                                                                    | Count                                                                                                    | Description Ma                                                                                                    | nufacturer U Manufacturer                                                                                                    | Modified ssue Model                                                                                                    | URL                                                                                                    |                                         |                                                          |                    |
| - Mullion Schedule<br>Roof Schedule<br>- Wall Schedule                                                                                                    | Basic Roof Roof<br>Basic Roof Roof<br>Basic Roof Roof<br>Basic Roof Roof<br>Stoped Glazing Stope                     | Fielders Finesse Grandeur 325<br>Fielders Finesse Grandeur 525<br>Fielders Finesse Neo Roman 275<br>Fielders Finesse Neo Roman 475<br>d Glazino Fielders Finesse Grand | 1 The Grand<br>1 The Grand<br>1 Represent<br>1 Represent<br>1 The Grand                                                                  | ur profile is a classic, versatil htt<br>wr profile is a classic, versatil htt<br>ng the best in hentage inspired htt<br>ng the best in hentage inspired htt<br>ur profile is a classic, versatil htt | p //fielders. Fielders<br>p //fielders. Fielders<br>p //fielders. Fielders<br>p //fielders. Fielders<br>p //fielders. Fielders | 20170703.00 Grandeur Pan<br>20170703.00 Grandeur Pan<br>20170703.00 Neo Roman P<br>20170703.00 Neo Roman P<br>20170703.00 Grandeur Pan           | http://www.Selders.com<br>http://www.Selders.com<br>http://www.Selders.com<br>http://www.Selders.com                                 | ↓ 1000000000000000000000000000000000000 | na de seu se se se<br>na de seu se se<br>na de seu se se |                    |
| E Families                                                                                                    |                                                                                                    |                                                                                                    |                                                                                                    | AMall Oaka                                                                                                    |                                                                                                    |                                                                                                    |                                                                                                    |                                         | ang kantanang kang ka                                    |                    |
| Annotation Symbols                                                                                                    |                                                                                                    |                                                                                                    |                                                                                                    | <vvail sche<="" td=""><td>suie&gt;</td><td></td><td></td><td></td><td></td><td></td></vvail>                                                                                                    | suie>                                                                                                    |                                                                                                    |                                                                                                    |                                         |                                                          |                    |
| Cable Trays                                                                                                    | A                                                                                                    | 8                                                                                                    | C                                                                                                    | D                                                                                                    |                                                                                                    | E                                                                                                    |                                                                                                    |                                         | and an an an an an an an an an an an an an               |                    |
| - Callings                                                                                                    | Family                                                                                                    | Type                                                                                                    | Cpunt                                                                                                    | Description                                                                                                    |                                                                                                    | Manufacturer URL Produc                                                                                                    | t Specific N                                                                                                    | land m                                  |                                                          |                    |

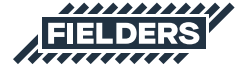

#### 4.0 Finesse® Revit Content Selection & Key Parameters

At all times it is recommended users familarise themselves with the most up-to-date Finesse® product literature at http://specifying.fielders.com.au or speak to a Fielders representative.

The Finesse® Revit library has been created with the following end-user workflow in mind:

#### **4.1 Range Selection**

What product do I required?

- Fielders Boulevard™
- Fielders Cadence™
- Fielders Grandeur®
- Fielders Prominence™
- Fielders Neo Roman®
- Fielders Shadowline® 305

### 4.2 Family Type Selection

Depending on what is required to best document your project, the following options are available:

- a) A preconfigured System Family of the product stored in the sample Revit project
- b) An individual Profile Family supplied to develop your own System Families
- c) A 2D Repeating Detail Family can also be utilized

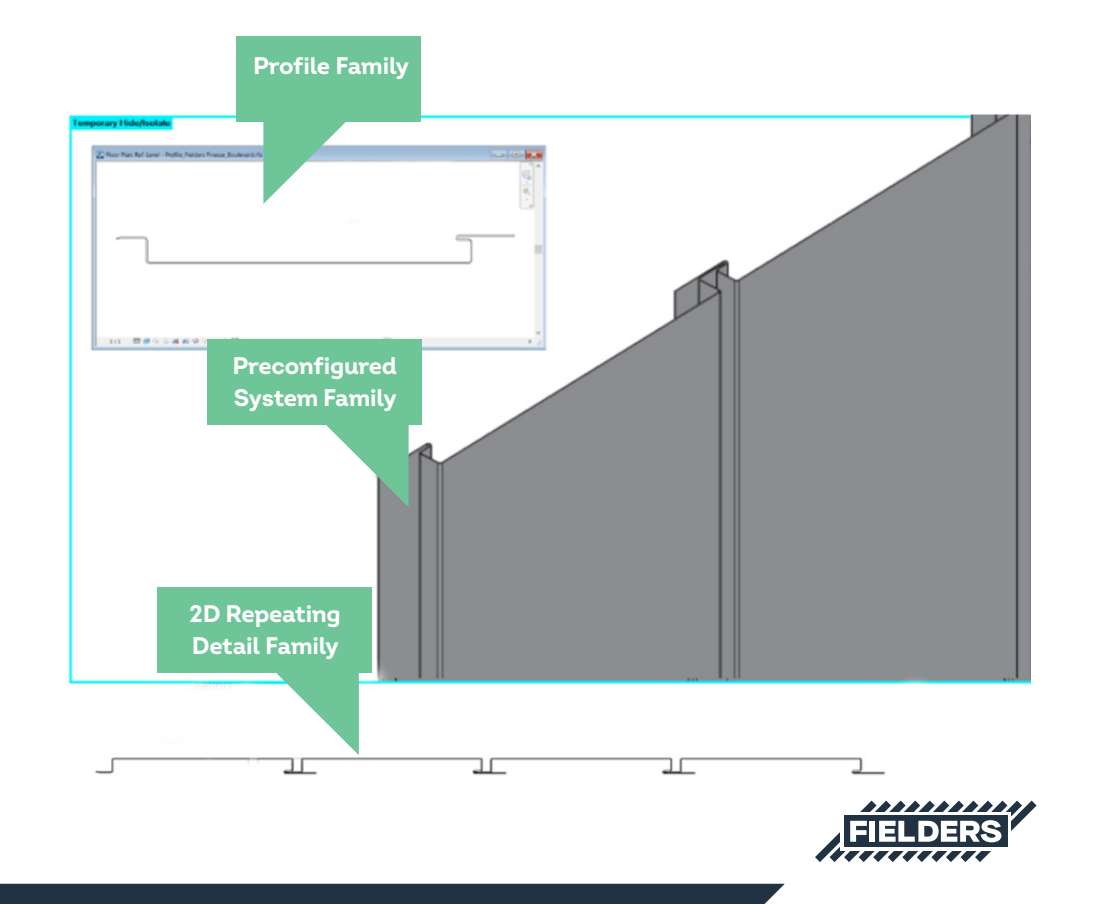

### 4.3 Basic Wall System Family Insight

The Basic Wall System Families are simply modelled on the wall thickness equal to the cladding thickness and include a hatch pattern to symbolize the cover width of the product.

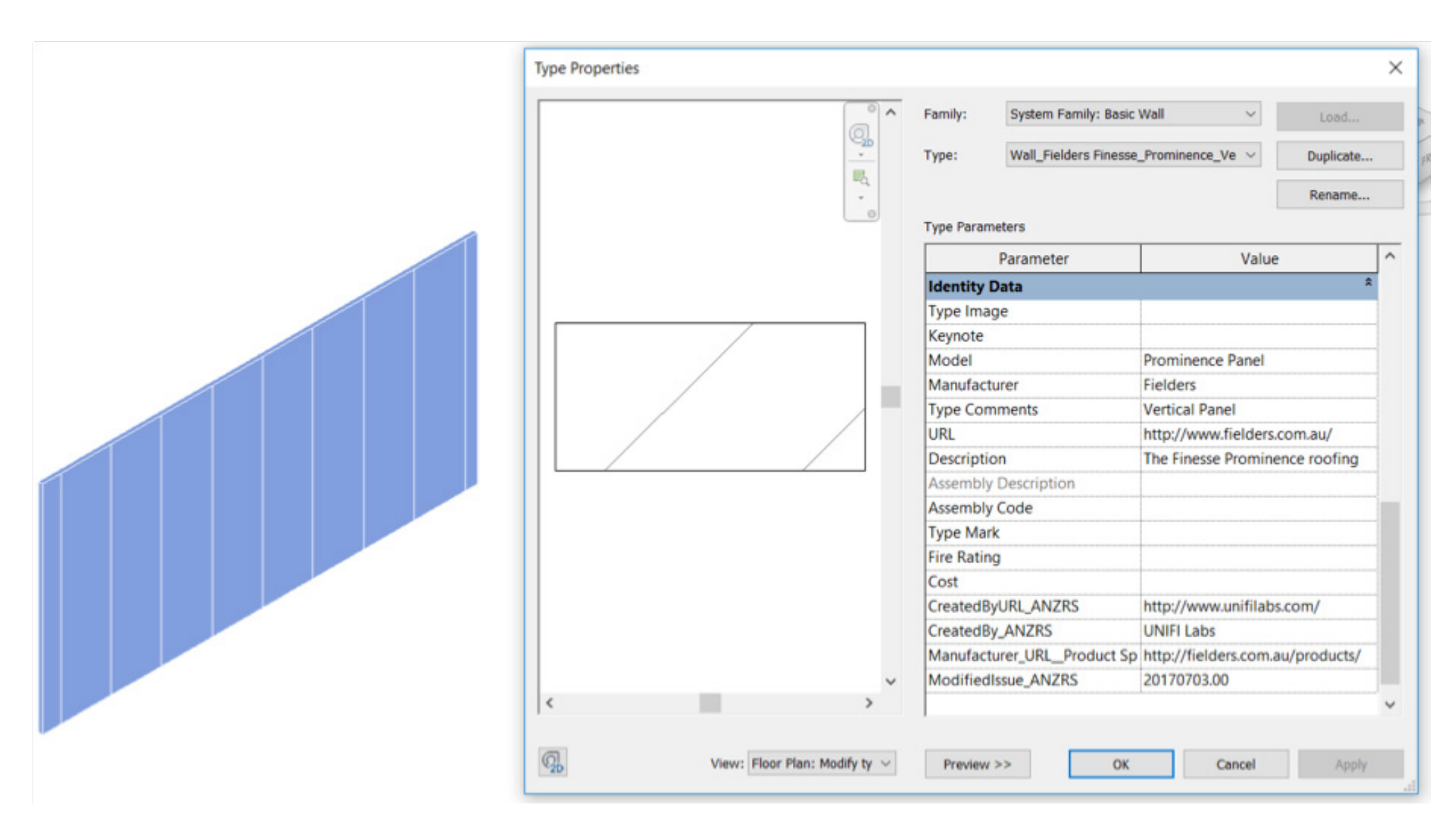

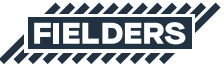

### 4.4 Curtain Wall & Sloped Glazing System Family Insight

The Curtain Wall and Sloped Glazing (for applicable products) allow users to automatically create a wide variety of different Finesse® product combinations. The standard profile sizes provided in the sample Revit project demonstrate the standard profile sizes.

If custom sizes outside the standard profile widths are required, the steps outlined below can be followed. Reference should also be made to the minimum and maximum widths achievable for each profile prior to creating custom widths. These can be found on specifyingfielders.com.au.

The following process is demonstrated using Curtain Walls, however, the same principles apply to the supplied Sloped Glazing System Families:

Unpin one of the Curtain Wall Mullions

1

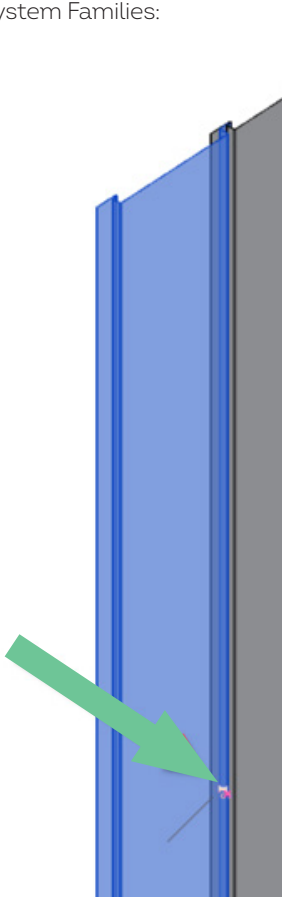

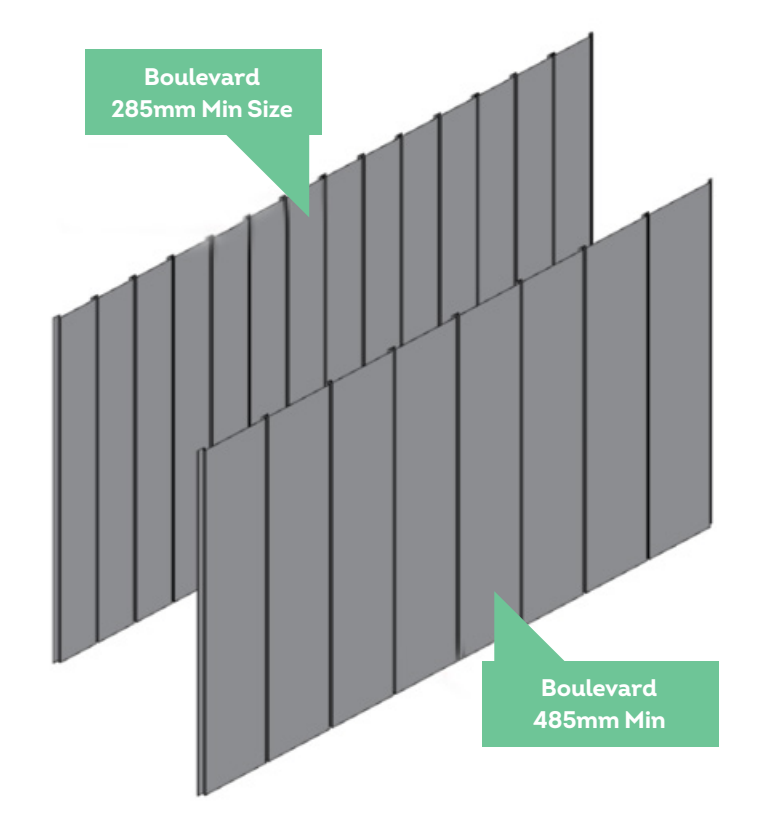

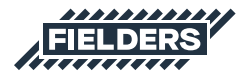

2 Edit the Mullion, duplicate it and create a new Type to match the new Mullion size (ensure it is within the minimum and maximum Finesse® specifications). Then click OK.

| Properties ×                                      | Type Properti | es                 |               |                 |           | × | Name  |                  | ····· )         | × |
|---------------------------------------------------|---------------|--------------------|---------------|-----------------|-----------|---|-------|------------------|-----------------|---|
| Rectangular Mullion<br>Fielders_Finesse_Bouleva • | Family:       | Rectangular Mullio | n             | ~               | Load      |   | Name: | Fielders_Finesse | e_Boulevard_350 |   |
| Curtain Wall Mu                                   | Type:         | Fielders_Finesse_E | Boulevard_285 | 2               | Duplicate |   |       |                  |                 | _ |
| Dimensions *                                      |               |                    |               |                 | Rename    |   | 1     | 3                | OK Cancel       |   |
| Length 3000.0                                     | Type Param    | eters              |               |                 |           |   | 100   |                  | 10 U I          |   |
| dentity Data *                                    |               | Parameter          |               | Value           |           | ~ |       |                  |                 |   |
| Image                                             |               |                    |               | Turuc.          |           |   |       |                  |                 |   |
| Comments                                          | Constrain     | ts                 | 0.0000        |                 | -         |   |       |                  |                 |   |
| Mark                                              | Angle         |                    | 0.000*        |                 |           |   |       |                  |                 |   |
| * hasing                                          | Offset        |                    | 0.0           |                 |           |   |       |                  |                 |   |
| Phase Created New Construction                    | Construct     | tion               |               |                 | \$        |   |       |                  |                 |   |
| Phase Demolished None                             | Profile       |                    | Profile_Field | lers Finesse_Bo | ulevard   |   |       |                  |                 |   |
|                                                   | Position      |                    | Perpendicula  | ar to Face      |           |   |       |                  |                 |   |
|                                                   | Corner Mu     | ullion             |               |                 |           |   |       |                  |                 |   |
| and the back                                      | Thickness     |                    | 1.0           |                 |           |   |       |                  |                 |   |
| roperties help Apply                              | Materials     | and Finishes       |               |                 | \$        |   |       |                  |                 |   |
| roject Browser - UNIFI_Fielders Finess 🗙          | Material      |                    | BlueScope_C   | COLORBOND_N     | Aetallic  |   |       |                  |                 |   |
| 🤉 (0) Views (all) 🔷                               | Dimensio      | ns                 |               |                 | \$        |   |       |                  |                 |   |
| B-Floor Plans                                     | Width on      | side 2             | -130.7        |                 |           |   |       |                  |                 |   |
| - Ground Floor                                    | Width on      | side 1             | 179.5         |                 |           | 8 |       |                  |                 |   |
| Ceiling Plans                                     | Identity F    | lata               |               |                 | *         |   |       |                  |                 |   |
| B-3D Views                                        | Keypote       | /ata               |               |                 |           | 1 |       |                  |                 |   |
| - Preview Thumbhail                               | Madal         |                    | Reuleward D   | anal            |           |   |       |                  |                 |   |
| (SD)                                              | Model         |                    | Eiglders      | dilei           |           |   |       |                  |                 |   |
| Elevations (building Elevation)                   | Tura          | urer<br>monte      | Fielders      |                 |           | 0 |       |                  |                 |   |
| - Fielders Hatch                                  | Type Com      | ments              |               |                 |           |   |       |                  |                 |   |
| Schedules/Quantities                              | Type Imag     | Je                 |               |                 |           | × |       |                  |                 |   |
| and a concerning spectrum of                      |               |                    |               |                 |           |   |       |                  |                 |   |

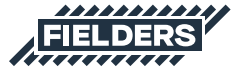

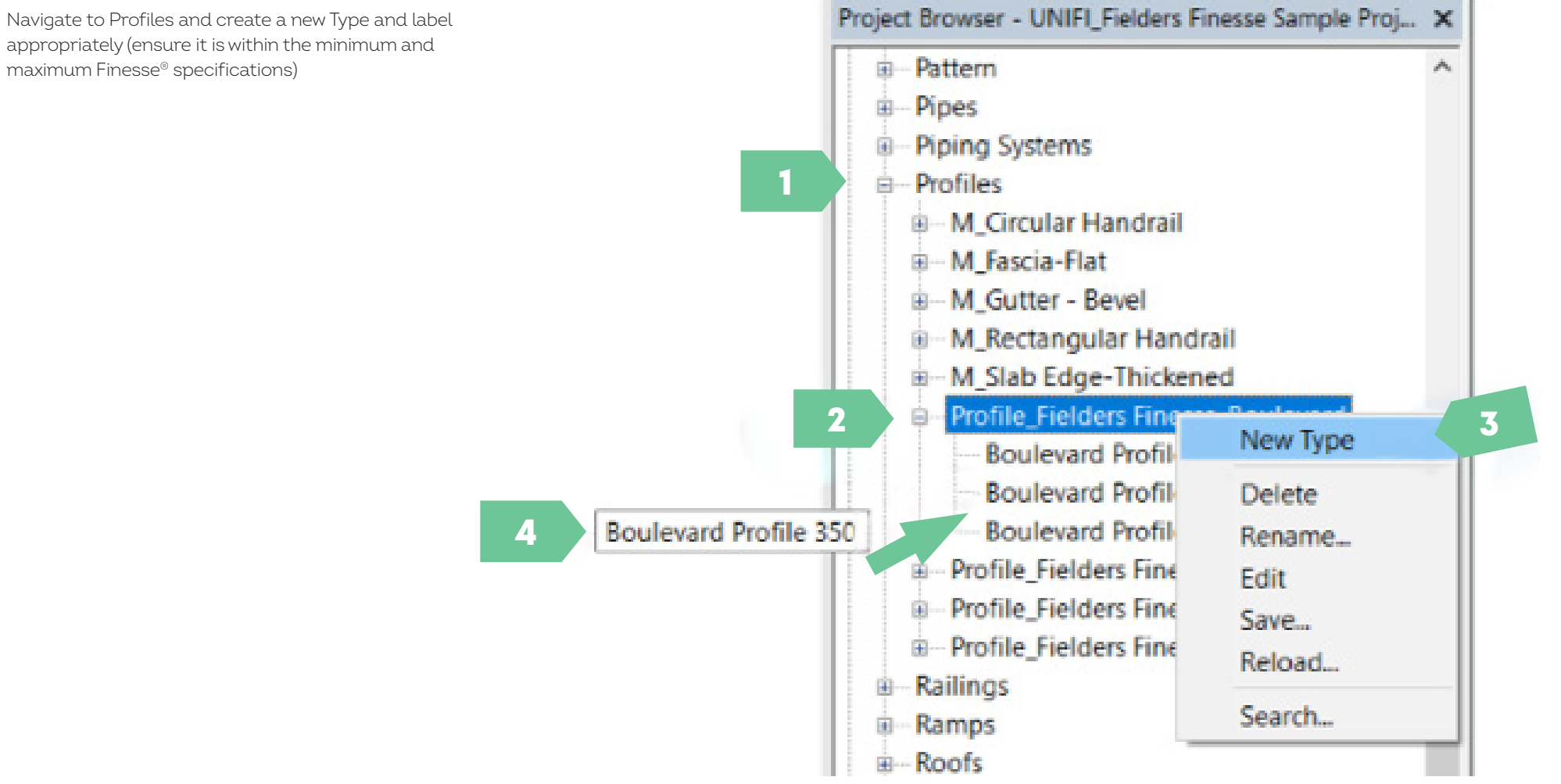

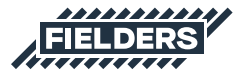

3 appropriately (ensure it is within the minimum and 4 Double click on the new Type created and update the Panel Size parameter appropriately (Finesse®) or the Manufacturer\_Overall\_Width parameter for all other profiles (ensure it is within the minimum and maximum Finesse® specifications).

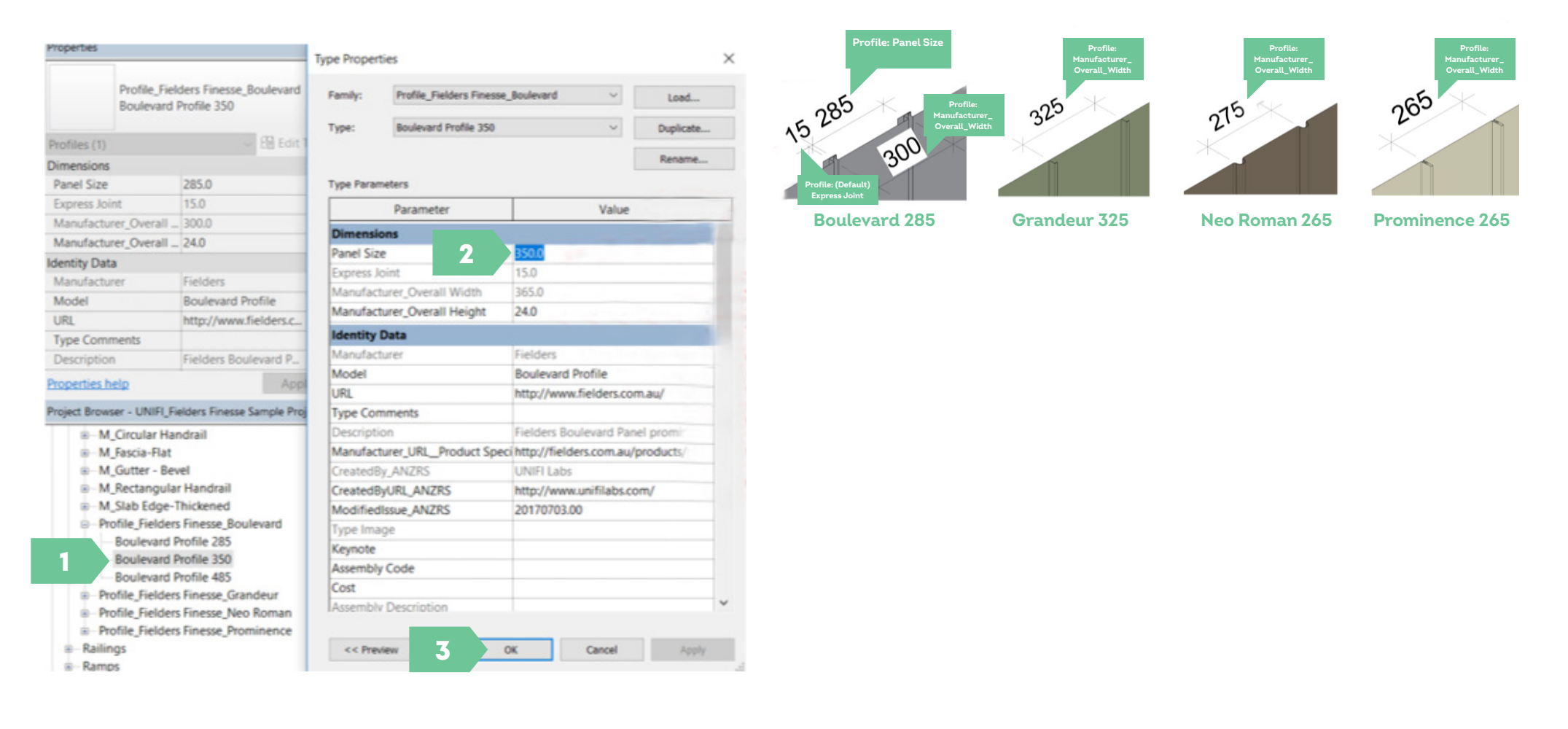

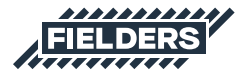

5 Now click on the unpinned Mullion from Step 1 and apply the new 350 Profile to the 350 Mullion Family. Click OK.

| pe Propertie | s                    |                          |                 | ×               |             |   |
|--------------|----------------------|--------------------------|-----------------|-----------------|-------------|---|
| Family:      | Rectangular Mullion  | ~                        | Load            |                 |             | / |
| Type:        | Fielders_Finesse_Bou | levard_350 ~             | Duplicate       |                 | A           |   |
|              |                      | [                        | Rename          |                 | 1           |   |
| Type Paramet | Parameter            | Malue                    |                 |                 |             |   |
| Constraint   | s                    | Value                    | 2               |                 |             |   |
| Angle        |                      | 0.000*                   |                 |                 |             |   |
| Offset       |                      | 0.0                      |                 |                 |             |   |
| Constructio  | on                   |                          | *               |                 |             |   |
| Profile      | 2                    | _Boulevard : Boulevard   | Profile 350     |                 |             |   |
| Position     |                      | Default                  |                 |                 | ^           |   |
| Corner Mull  | lion                 | Profile_Fielders Finesse | _Boulevard : Bo | ulevard Profile | 285         |   |
| Thickness    | 3                    | Profile_Fielders Finesse | Boulevard : Bo  | ulevard Profile | 350         |   |
| Materials a  | ind Finishes         | Profile Fielders Finesse | Grandeur : Gra  | ndeur Profile 3 | 462<br>25 ¥ |   |
| Material     |                      | BlueScope_COLORBON       | D_Metallic      | interine of     |             |   |

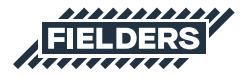

6 Select the Curtain Wall in the project. Edit Type, Duplicate, rename to match the new 350 Type. Click OK.

| Properties         | ×                            | Type Proper | rties              |                          |              | ×    | Name                  |                              |
|--------------------|------------------------------|-------------|--------------------|--------------------------|--------------|------|-----------------------|------------------------------|
| Curtai             | n Wall                       | Family:     | System Family: O   | urtain Wall 🗸 🗸          | Load         |      | Name: ders_Finesse_Bo | levard_Vert_350              |
| Wall_F             | ielders_Finesse_Bouleva      |             |                    |                          |              |      |                       |                              |
|                    | 2 Edit Tupo                  | Type:       | Curtain Wall_Field | ders_Hinesse_Boulevard_1 | Duplicate    | - 1. |                       |                              |
| Walls (1)          | a cut type                   |             |                    |                          | Rename       |      | 5 0                   | K Cancel                     |
| onstraints         | Crowed Floor                 | Type Para   | meters             |                          |              |      | 11                    |                              |
| Base Constraint    | Ground Floor                 | - merere    |                    |                          |              | - 11 |                       |                              |
| Base Offset        | 0.0                          |             | Parameter          | Value                    |              |      |                       |                              |
| sase is Attached   | Unconnected                  | Constru     | ction              |                          | 2            |      |                       |                              |
| lop Constraint     | Unconnected                  | Function    | 14                 | Exterior                 |              |      |                       |                              |
| Unconnected Heig   | nt 3000.0                    | Automat     | tically Embed      |                          |              |      |                       |                              |
| Top Offset         | 0.0                          | Curtain P   | Panel              | Empty System Panel : E   | mpty         |      | 3                     |                              |
| Top is Attached    |                              | Join Con    | dition             | Not Defined              |              |      |                       |                              |
| Room Bounding      |                              | Materia     | Is and Finishes    |                          | #            |      |                       |                              |
| Related to Mass    |                              | Structura   | al Material        |                          |              |      |                       |                              |
| ertical Grid       | 2                            | Mantical    | C-14               |                          |              |      |                       |                              |
| Number             | 13                           | vertical    | Gnd                | First Distance           |              |      |                       |                              |
| luctification      | Reginning                    | Layout      |                    | Fixed Distance           |              |      |                       |                              |
| toperties help     | Apply                        | Spacing     |                    | 300.0                    |              |      |                       |                              |
| oject Browser - UN | IFI_Fielders Finesse Sampl X | Adjust fo   | or Mullion Size    | R                        |              |      |                       |                              |
| - Profiles         | ^                            | Horizon     | tal Grid           |                          | *            |      |                       |                              |
| B-M Circula        | r Handrail                   | Layout      |                    | None                     |              |      |                       |                              |
| B-M_Fascia-        | Flat                         | Spacing     |                    |                          |              |      |                       |                              |
| B-M_Gutter         | - Bevel                      | Adjust fo   | or Mullion Size    |                          |              |      |                       |                              |
| B-M_Rectan         | gular Handrail               | Vertical    | Mullions           |                          | 2            |      |                       |                              |
| B-M_Slab Ec        | dge-Thickened                | Interior 1  | Type               | Rectangular Mullion : F  | ielders Fine |      |                       |                              |
| B-Profile_Fie      | Iders Finesse_Boulevard      | Border 1    | Type               | None                     |              |      |                       |                              |
| Boulev             | ard Profile 285              | Border 2    | Type               | None                     |              |      |                       |                              |
| Boulev             | ard Profile 350              | Deriver 2   |                    |                          |              |      | 37.1                  |                              |
| Boulev             | ard Profile 485              |             |                    |                          |              |      |                       |                              |
| Profile_Fie        | Iders Finesse_Grandeur       | << Pre      | view               | OK Cancel                | Apply        |      |                       |                              |
| B—Profile_Fie      | Iders Finesse_Neo Romai 🗸    |             |                    |                          |              |      |                       | and the second second second |

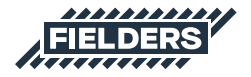

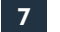

7 Now select the Mullion and set the Spacing to be the Mullion cover width.

| pe Proper   | ties               |                                              |                  | ×      |          |
|-------------|--------------------|----------------------------------------------|------------------|--------|----------|
| Family:     | System Family: Cu  | urtain Wall 🗸 🗸                              | Load             |        |          |
| Туре:       | Curtain Wall_Field | lers_Finesse_Boulevard_Ve $ \smallsetminus $ | Duplicate        |        |          |
|             |                    |                                              | Rename           |        |          |
| i ype Paran | Parameter          | Value                                        | ,                | ^      | 14       |
| Construc    | tion               |                                              | 2                |        | 1        |
| Function    |                    | Exterior                                     |                  |        | 1 T      |
| Automati    | ically Embed       |                                              |                  |        |          |
| Curtain P   | anel               | Empty System Panel                           | : Empty          |        |          |
| Join Cond   | dition             | Not Defined                                  |                  |        |          |
| Material    | s and Finishes     |                                              | 8                |        |          |
| Structura   | l Material         |                                              |                  |        |          |
| Vertical    | Grid               |                                              | \$               |        |          |
| Layout      |                    | Fixed Distance                               |                  |        |          |
| Spacing     | 3                  | 365.0                                        |                  |        |          |
| Adjust fo   | r Mullion Size     |                                              |                  |        |          |
| Horizont    | tal Grid           |                                              | *                |        | 1.1      |
| Layout      |                    | None                                         | Keen in mi       | ind tl | ne +15mn |
| Spacing     |                    |                                              | for the F        | vore   | ee loint |
| Adjust fo   | r Mullion Size     |                                              | TOT the L        | .xpre  | 5500111  |
| Vertical I  | Mullions           |                                              | *                |        |          |
| Interior T  | ype                | n : Fielders_Finesse_B                       | oulevard_350 🗸   |        |          |
| Border 1    | Туре               | None                                         |                  | 10000  |          |
| Border 2    | Туре               | Rectangular Mullion :                        | Fielders_Finesse | Boule  | vard_285 |
|             |                    | Rectangular Mullion                          | Fielders Finesse | Boule  | vard 485 |
|             | forus (            | Rectangular Mullion :                        | Fielders Finesse | Grand  | eur 325  |

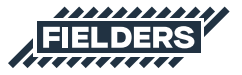

8 Now re-pin the first panel to the Curtain Wall Mullion from Step 1 and it will update to match the rest of the panels:

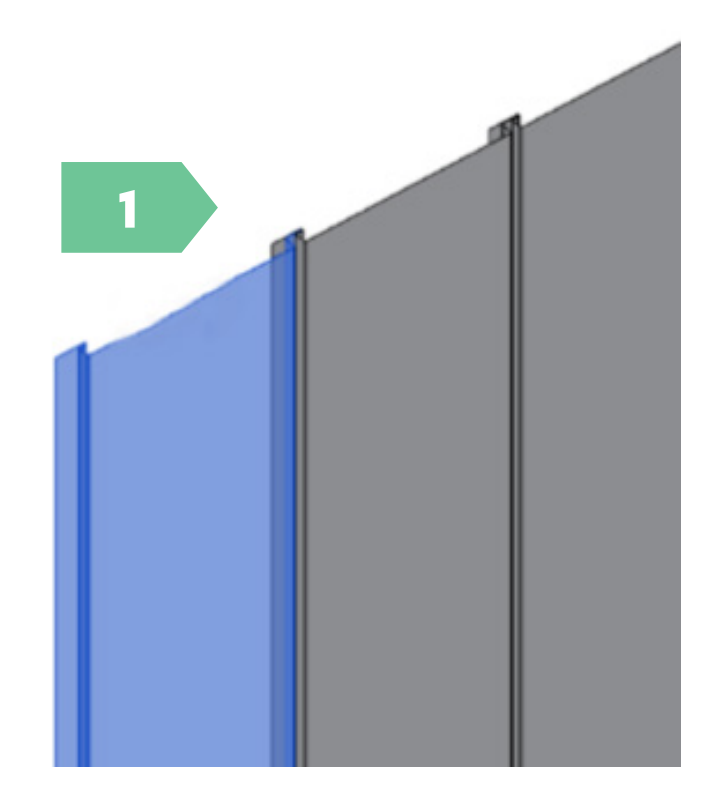

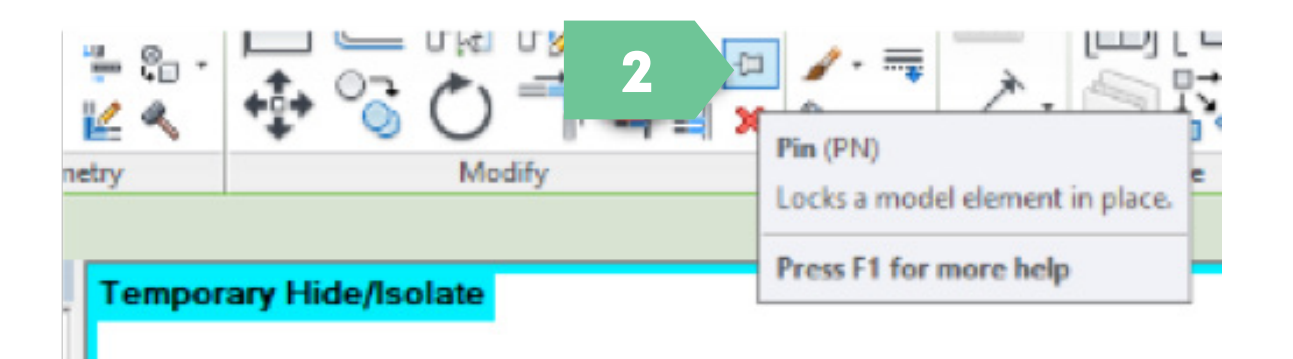

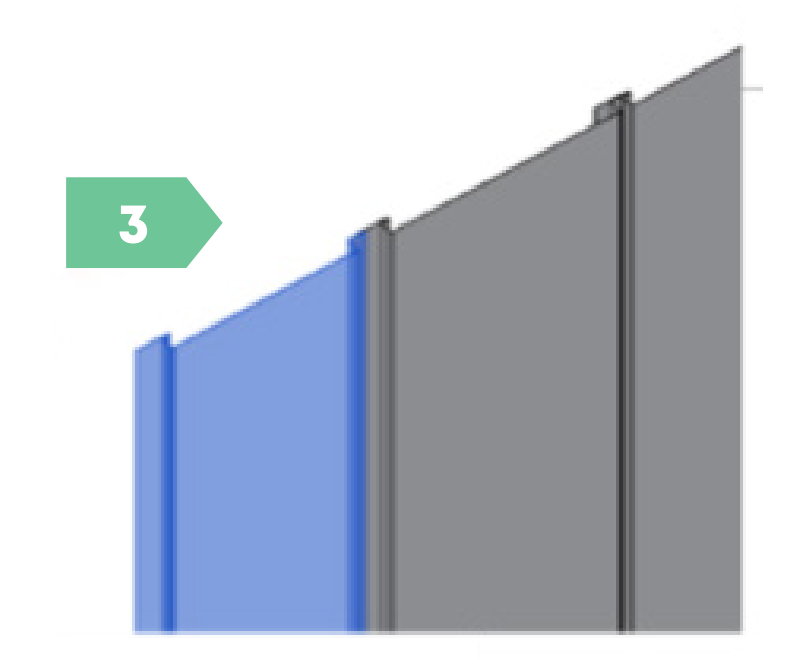

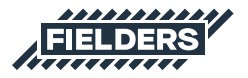

9 You have now updated the Boulevard<sup>™</sup> product Curtain Wall to a 350mm Panel Size at the default 15mm Joint Size resulting in a cover width of 365mm.

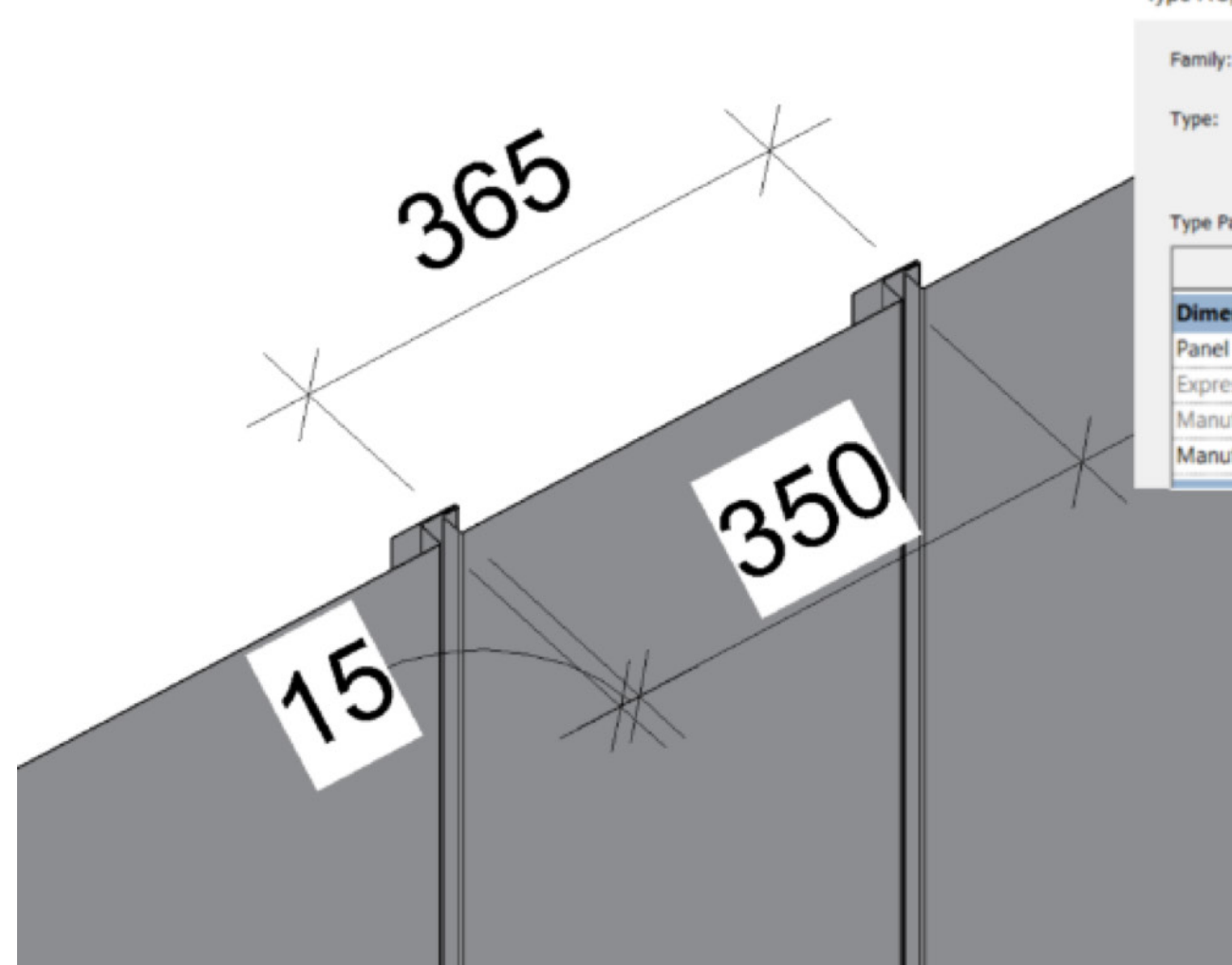

| Family:                                                    | Profile_Fielders Finess                              | e_Boulevard            | ~    | Load      |   |
|------------------------------------------------------------|------------------------------------------------------|------------------------|------|-----------|---|
| Гуре:                                                      | Boulevard Profile 350                                |                        | ~    | Duplicate |   |
|                                                            |                                                      |                        |      | Rename    |   |
|                                                            |                                                      |                        |      |           |   |
| Type Parar                                                 | Parameter                                            | v                      | alue |           | - |
| Type Parar                                                 | Parameter<br>ons                                     | V                      | alue | 8         | ^ |
| Type Parar<br>Dimensi<br>Panel Siz                         | Parameter<br>ons                                     | 350.0                  | alue | 8         | ^ |
| Type Paran<br>Dimensi<br>Panel Siz<br>Express J            | Parameter<br>ons<br>e<br>oint                        | 350.0<br>15.0          | alue | R         | - |
| Type Paran<br>Dimensi<br>Panel Siz<br>Express J<br>Manufac | Parameter<br>ons<br>e<br>oint<br>turer_Overall Width | 350.0<br>15.0<br>365.0 | alue | 8         | ^ |

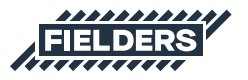

### **5.0 Closing Statement**

The overarching goal is creating this Revit content library is to increase the ease in which Revit users can design, document and specify Finesse® products within the Revit environment. Fielders is committed to the continued development of this Revit content library as the industry and BIM workflows evolve over time.

We welcome your feedback and insights to ensure we can continue to accommodate your Revit content requirements.

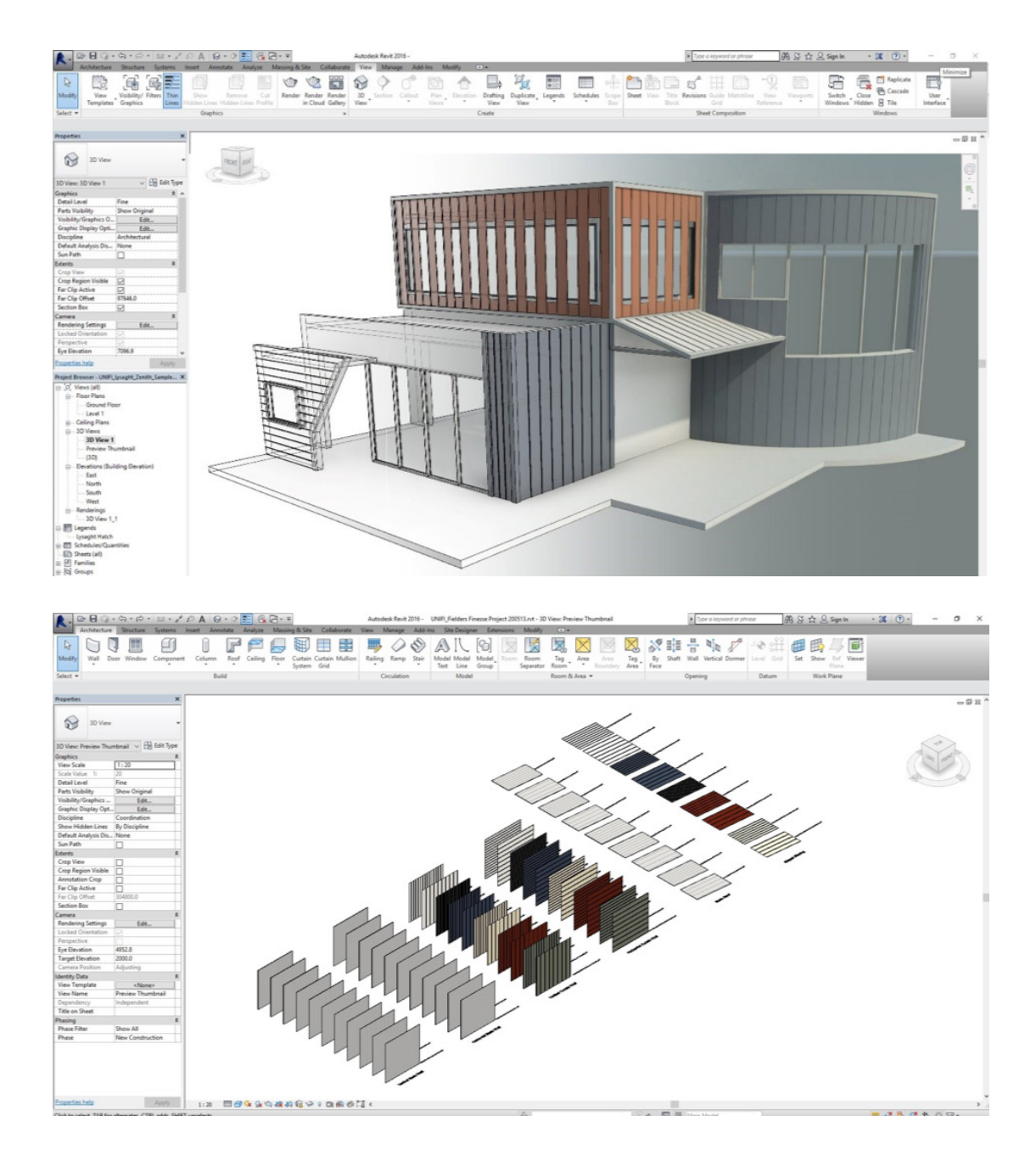

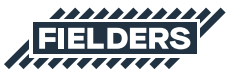

#### **PRODUCT DESCRIPTIONS**

All descriptions, specifications, illustrations, drawings, data, dimensions and weights contained in this publication, all technical literature and websites containing information from Fielders are approximations only. They are intended by Fielders to be a general description for information and identification purposes and do not create a sale by description. Fielders reserves the right at any time to:

a) supply Goods with such minor modifications from its drawings and specifications as it sees fit; and

 b) alter specifications shown in its literature to reflect changes made after the date of such publication.

### DISCLAIMER, WARRANTIES AND LIMITATION OF

This publication is intended to be an aid for all trades and professionals involved with specifying and installing. Fielders products and not to be a substitute for professional judgement.

Terms and conditions of sale available at local Fielders sales offices or via the Fielders websites.

Except to the extent to which liability may not lawfully be excluded or limited, BlueScope Steel Limited will not be under or incur any liability to you for any direct or indirect loss or damage (including, without limitation, consequential loss or damage such as loss of profit or anticipated profit, loss of use, damage to goodwill and loss due to delay) however caused (including, without limitation, breach of contract, negligence and/or breach of statute), which you may suffer or incur in connection with this publication.

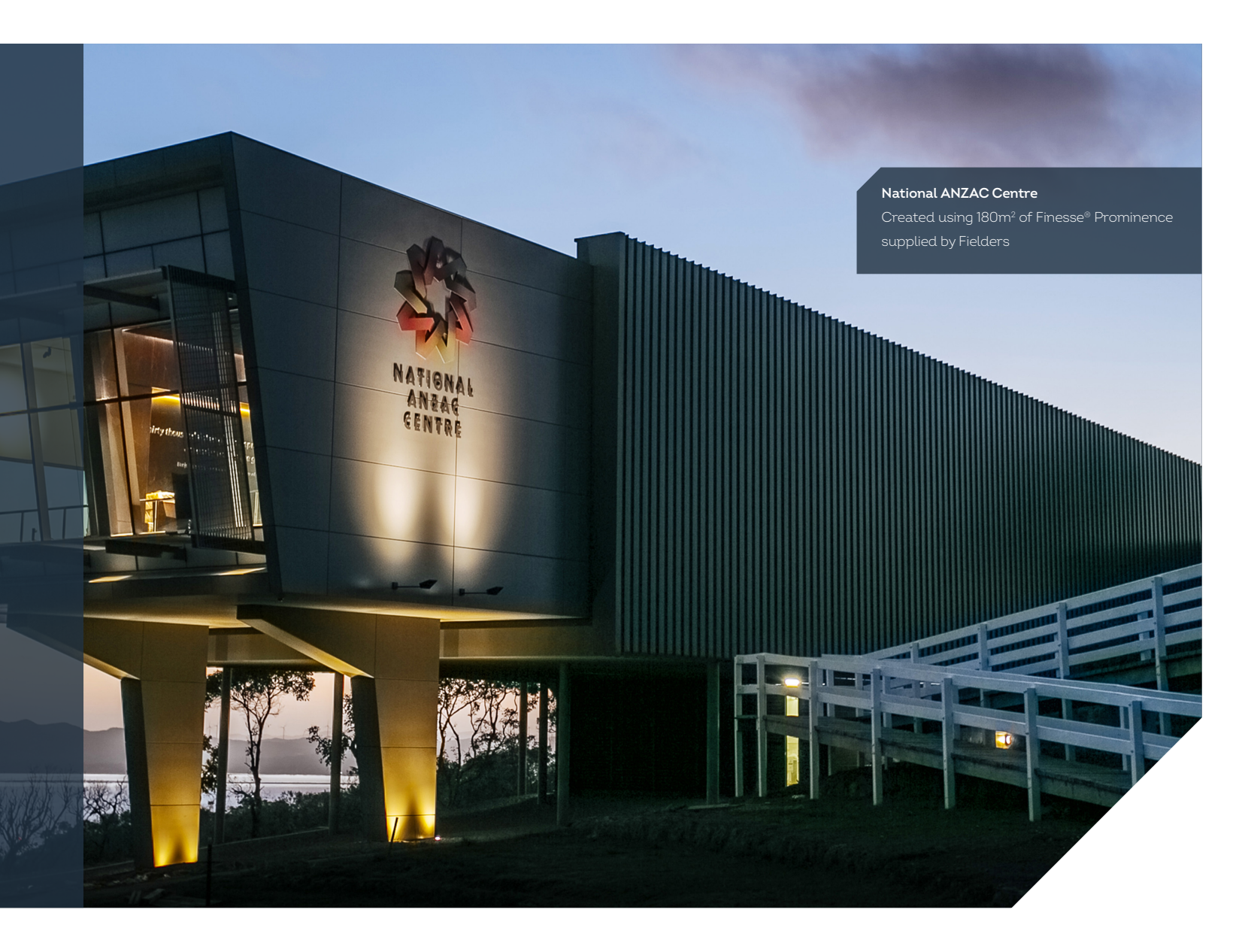

### fielders.com.au

COLORBOND®, BlueScope, the BlueScope brand mark, ® product and product brand names are registered trademarks and ™ product and product brand names are trademarks of BlueScope Steel Limited.

The Fielders® range of products is exclusively made by or for BlueScope Steel Limited trading as Fielders.

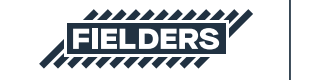

A division of BlueScope